## Instalación del certificado

1) Dentro de Certificados del servidor pulsar Completar solicitud de certificado

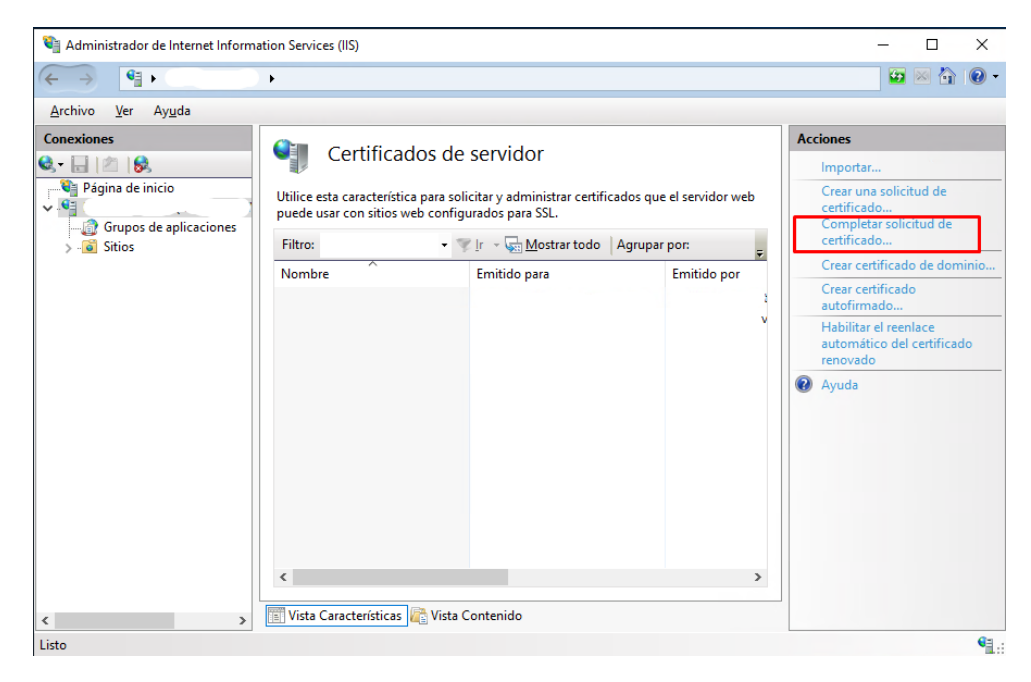

2) Pulsar en el botón etiquetado "..." para abrir el cuadro de diálogo de apertura de archivo.

| Completar solicitud de certificado                                                                                                    |          |  |  |  |  |
|----------------------------------------------------------------------------------------------------|----------|--|--|--|--|
| Especificar respuesta de entidad de certificación                                                                                            |          |  |  |  |  |
| Complete una solicitud de certificado creada previamente recuperando el archivo que contiene la respuesta<br>de la entidad de certificación. |          |  |  |  |  |
| Nombre del archivo que contiene la respuesta de la entidad de certificación:                                                                 |          |  |  |  |  |
| Nombre descriptivo:                                                                                                    |          |  |  |  |  |
|                                                                                                    |          |  |  |  |  |
| Seleccione un almacén de certificados para el nuevo certificado: Personal                                                                    |          |  |  |  |  |
|                                                                                                    |          |  |  |  |  |
|                                                                                                    |          |  |  |  |  |
|                                                                                                    |          |  |  |  |  |
| Aceptar                                                                                                    | Cancelar |  |  |  |  |

2

-

3) Navegar hasta la ubicación en donde se encuentre el archivo .crt enviado por Montevideo COMM. Tener en cuenta que debe cambiar el menú desplegable a la derecha del Nombre de archivo campo de \*.cer a \*.\* para ver el archivo. Una vez seleccionado pulsar en Abrir.

| Abrir                                                                                             |                          |                                    |                                | ×              |
|---------------------------------------------------------------------------------------------------|--------------------------|------------------------------------|--------------------------------|----------------|
| ← → ~ ↑ 🗖 > E                                                                                     | Este equipo 🔸 Escritorio | ~                                  | ව Buscar en Escritorio         | م م            |
| Organizar 🔻 Nueva                                                                                 | carpeta                  |                                    |                                | • 🔳 🕐          |
| 🖈 Acceso rápido                                                                                   | Nombre                   | Fecha de modifi<br>22/9/2022 17:06 | ica Tipo<br>Certificado de seg | Tamaño<br>3 KB |
| Escritorio<br>↓ Descargas<br>⇒ Documentos<br>⇒ Imágenes<br>↓ Compartido<br>↓ Este equipo<br>↓ Red |                          |                                    |                                |                |
| Nor                                                                                               | mbre: certificado_com    |                                    | × *.*                          | ✓ Cancelar     |

## 4) Ingresar un nombre para el certificado, por último, pulse aceptar.

| Completar solicitud de certificado |                                                                                                    |        |   |  |
|------------------------------------|----------------------------------------------------------------------------------------------------|--------|---|--|
| <b>P</b>                           | Especificar respuesta de entidad de certificación                                                                             |        |   |  |
| Comple<br>de la ent                | te una solicitud de certificado creada previamente recuperando el archivo que contiene la respuesta<br>idad de certificación. |        |   |  |
| Nombre                             | del archivo que contiene la respuesta de la entidad de certificación:                                                         |        |   |  |
| C:\Users                           | \User\Desktop\certificado_com.crt                                                                                             |        |   |  |
| Nombre<br>certifica<br>Seleccio    | descriptivo:<br>do_com<br>ne un almacén de certificados para el nuevo certificado:                                            |        |   |  |
| Persona                            |                                                                                                    |        |   |  |
|                                    |                                                                                                    |        |   |  |
|                                    |                                                                                                    |        |   |  |
|                                    |                                                                                                    |        |   |  |
|                                    |                                                                                                    |        |   |  |
|                                    | Aceptar                                                                                                    | ancela | r |  |

## Enlace en IIS 10

 En las Conexiones (panel en el lado izquierdo), navegar hasta Servidor y Página web que desea vincular el certificado.

En Acciones (panel a la derecha), pulsar en Enlaces ..

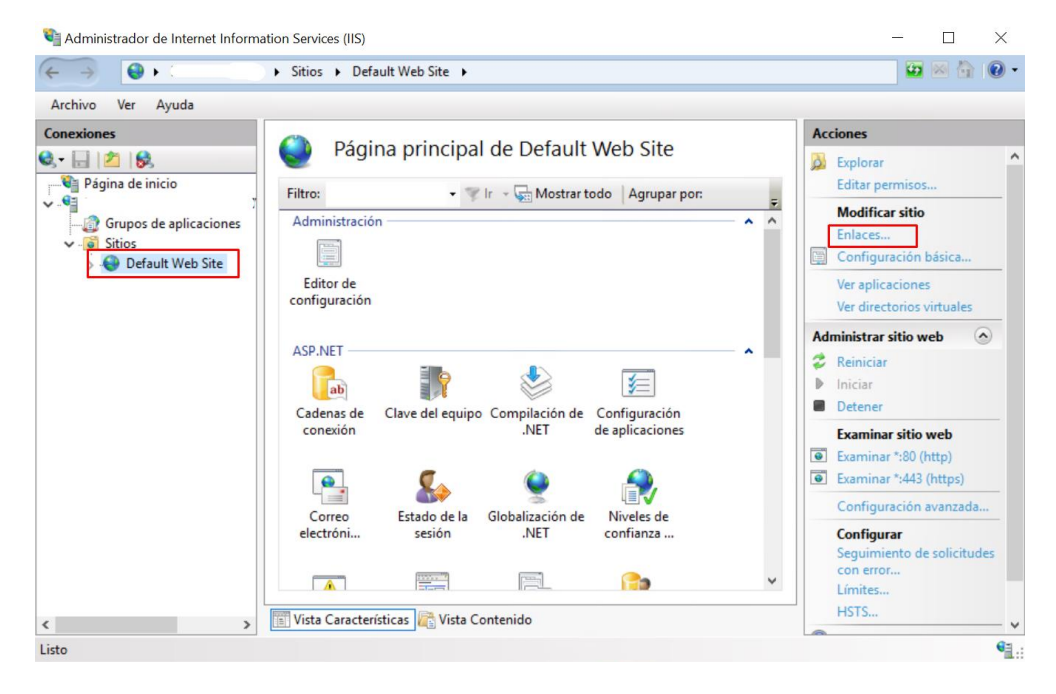

## 2) Hacer clic en Agregar.

| Enlaces de sitios |              |                |              |                   | ?              | × |                                            |  |
|-------------------|--------------|----------------|--------------|-------------------|----------------|---|--------------------------------------------|--|
|                   | Tipo<br>http | Nombre de host | Puerto<br>80 | Dirección IP<br>* | Información de |   | Agregar<br>Modificar<br>Quitar<br>Examinar |  |
|                   |              |                |              |                   |                |   | Cerrar                                     |  |

2

-

3) Se abrirá una nueva ventana donde deberá elegir las siguientes opciones. **Tipo:** https

**Direccion IP:** (La IP del sitio)

**Certificado SSL:** Seleccionar el certificado que se haya instalado para este caso.

Por ultimo pulsar en Aceptar.

| Agregar enlace de sitio                                     | ?        | $\times$ |  |  |  |
|-------------------------------------------------------------|----------|----------|--|--|--|
| Tipo:1Dirección IP:2Puerto:https✓Todas las no asignadas✓443 |          |          |  |  |  |
| Nombre de host:                                             |          |          |  |  |  |
| Requerir indicación del nombre de servidor                  |          |          |  |  |  |
| Deshabilitar HTTP/2                                         |          |          |  |  |  |
| Deshabilitar la asociación de OCSP                          |          |          |  |  |  |
|                                                             |          |          |  |  |  |
| Certificado SSL: 3                                          |          |          |  |  |  |
| No seleccionado 🗸 Seleccionar                               | Ver      |          |  |  |  |
| 4                                                           |          |          |  |  |  |
| Aceptar                                                     | Cancelar |          |  |  |  |

-

-

-